## UD5 Actividad 2 Instalación y configuración del servidor FTP ISS en Windows 2008 Server

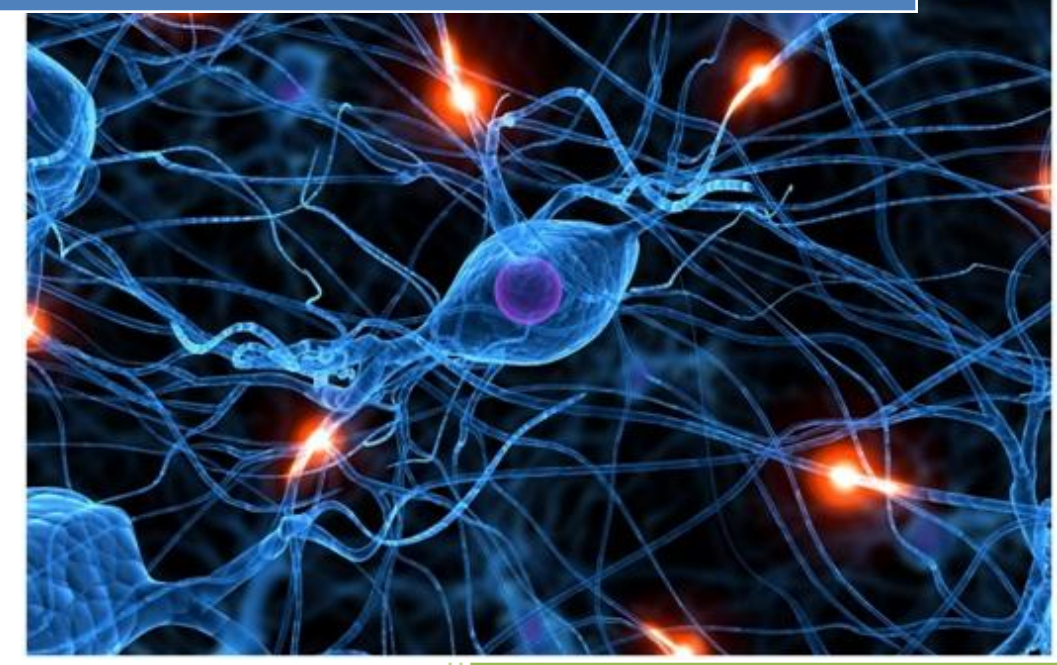

José Jiménez Arias IES Gregorio Prieto 2011-2012

#### En primer lugar instalamos el servidor FTP de IIS.

Seleccionamos en servicio en administre su servidor>funciones>agregar función.

| Asistente para agrega                                          | ar funciones                                                                                                    |   |
|----------------------------------------------------------------|----------------------------------------------------------------------------------------------------|---|
| Selecc                                                         | cionar funciones de servidor                                                                                                    |   |
| Antes de comenzar                                              | Asistente para agregar funciones                                                                                                    | > |
| Funciones de servidor<br>Confirmación<br>Progreso<br>Resultado | ¿Desea agregar las características requeridas para Servidor web (IIS)?     No se puede instalar Servidor web (IIS) a menos que se instalen también las características necesarias.     Características: |   |
|                                                                | Agregar características requeridas Cancelar                                                                                                    |   |

A continuación seleccionamos el servicio de publicación FTP y aceptamos la ventana emergente que nos aparece.

| Asistente para agregar fui                                                               | nciones                                                                                                    |
|------------------------------------------------------------------------------------------|----------------------------------------------------------------------------------------------------|
| Seleccion                                                                                | ar servicios de función                                                                                                    |
|                                                                                          | Asistente para agregar funciones                                                                                                    |
| Antes de comenzar<br>Funciones de servidor<br>Servidor web (IIS)<br>Servicios de función | ¿Desea agregar los servicios de función requeridos para Servicio de publicación FTP?  No se puede instalar Servicio de publicación FTP a menos que se instalen también los servicios de función necesarios.  Servicios de función: Descripción: |
| Progreso<br>Resultado                                                                    | <ul> <li>□ Servidor web (IIS)</li> <li>□ Herramientas de administración</li> <li>□ Compatibilidad con la administración de IIS 6</li> <li>□ Compatibilidad con la metabase de IIS 6</li> </ul>                                                  |
|                                                                                          | Agregar servicios de función requeridos Cancelar                                                                                                    |

Continuamos con la instalación y recomiendo encarecidamente reiniciar el equipo.

### Segundo, creamos un sitio FTP por defecto con el nombre de SitioFTPjoseyedu y con el directorio raíz c:\inetput\ftproot

Nos dirigimos a Inicio>herramientas administrativas> IIS

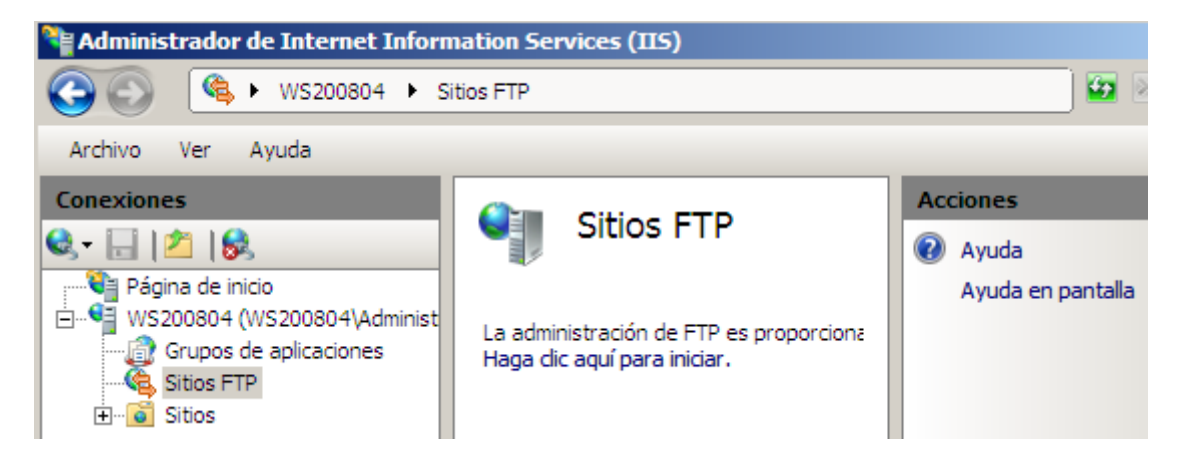

Agregamos un sitio pulsando donde nos indica:

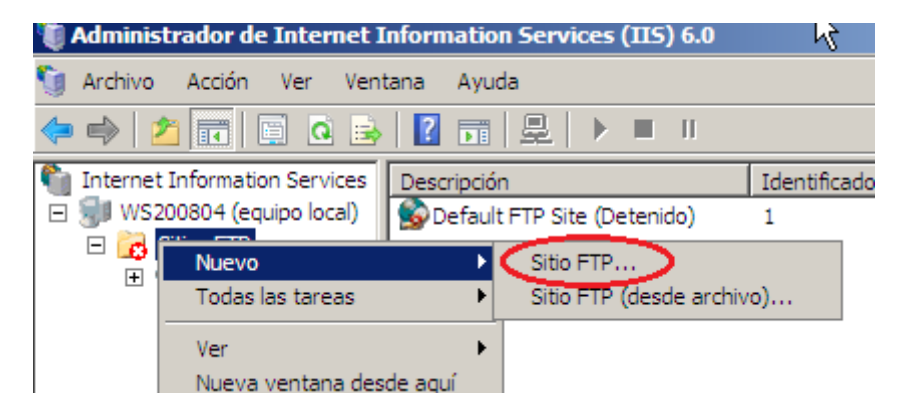

Observamos como inicializamos un asistente:

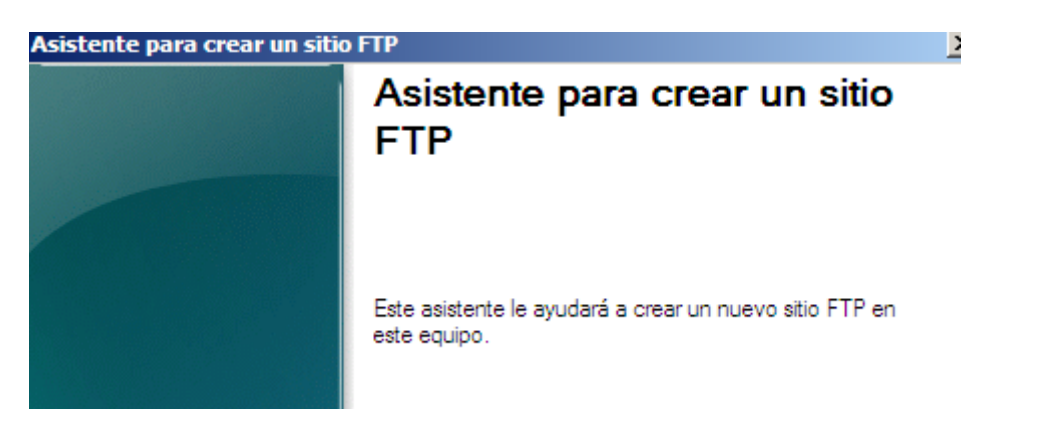

Continuamos con el asistente y nos solicita que otorguemos una descripción de este nuevo sitio:

| Asistente para crear un sitio FTP                                                                           |  |  |  |  |
|----------------------------------------------------------------------------------------------------|--|--|--|--|
| <b>Descripción de sitio FTP</b><br>Describa el sitio FTP para que los administradores puedan identificarlo. |  |  |  |  |
| Escriba una descripción para el sitio FTP.<br>Descripción:                                                  |  |  |  |  |
| stiotploseyeou                                                                                              |  |  |  |  |

Posteriormente asignamos una dirección ip y un puerto:

| Asistente para crear un sitio FTP                                                                                       |  |  |  |
|----------------------------------------------------------------------------------------------------|--|--|--|
| Dirección IP y configuración de puerto<br>Especifique una dirección IP y una configuración de puerto para el sitio FTP. |  |  |  |
| Escriba la dirección IP correspondiente a este sitio FTP:<br>10.33.4.2                                                  |  |  |  |
| Escriba el puerto TCP correspondiente a este sitio FTP (predeterminado = 21):                                           |  |  |  |

Después podremos configurar si nuestro servidor querrá aislar usuarios o no, en nuestro caso lo haremos y manualmente, sin utilizar Active Directory.

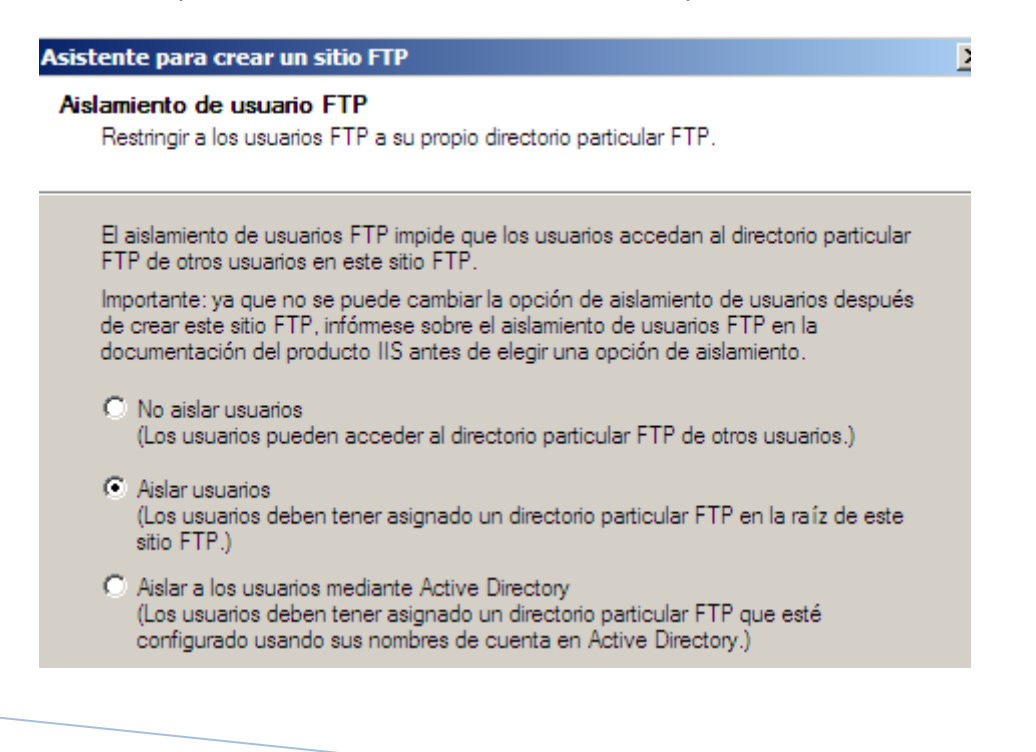

A continuación seleccionamos el directorio particular de nuestro sitio:

| Asistente para crear un sitio FTP |                                                                                                    |  |  |  |
|-----------------------------------|----------------------------------------------------------------------------------------------------|--|--|--|
| Di                                | irectorio particular de sitio FTP<br>El directorio particular es la raíz de sus subdirectorios de contenido FTP. |  |  |  |
|                                   | Escriba la ruta de acceso de su directorio particular.                                                           |  |  |  |
|                                   | Ruta de acceso:                                                                                                  |  |  |  |
|                                   | C:\inetpub\ftproot Examinar                                                                                      |  |  |  |

Tras seleccionar el sitio, otorgamos los permisos que consideremos necesarios:

| Asistente para crear un sitio FTP                                                         |  |  |  |
|-------------------------------------------------------------------------------------------|--|--|--|
| Permisos de acceso al sitio FTP<br>Establezca los permisos de acceso para este sitio FTP. |  |  |  |
| Habilitar los siguientes permisos:                                                        |  |  |  |
| ✓ Lectura                                                                                 |  |  |  |
| ✓ Escritura                                                                               |  |  |  |

Observamos como la creación del nuevo sitio se a realizado correctamente:

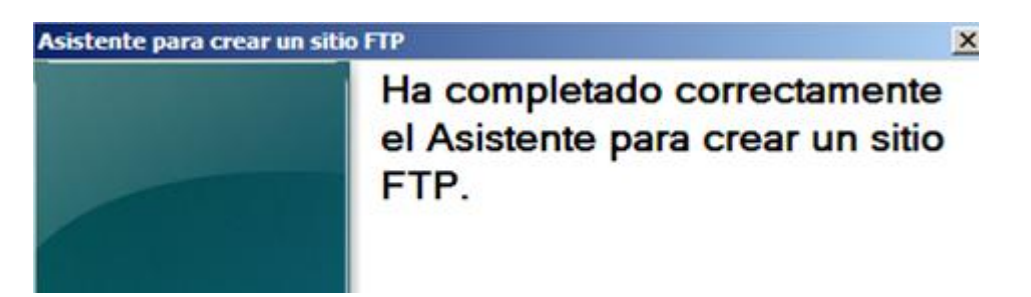

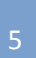

En tercer lugar, se permitirá el acceso a usuarios anónimos.

- Los usuarios anónimos podrá descargar archivos.
- Los usuarios anónimos NO podrán subir archivos.
- Los usuarios anónimos estarán "enjaulados o aislados" en el directorio C:\inetpub\ftproot\LocalUser\Public

Para continuar con la práctica comenzaremos creando a estructura de directorios:

| Disco local (C:) 👻 inetpub | <ul> <li>         ftproot → LocalUser →     </li> </ul> | • Public       | 👻 🛃 Buscar |
|----------------------------|---------------------------------------------------------|----------------|------------|
| rramientas Ayuda           |                                                         |                |            |
| 🔹 🦳 Abrir 💌 拱              | Imprimir                                                |                |            |
| Nombre 🔺                   | <ul> <li>Fecha modificación</li> </ul>                  | - Tipo         | ▼ Tamaño ▼ |
| archivo-anonymous          | 23/01/2012 15:50                                        | Documento de t | 0 KB       |

Posteriormente agregamos un DIRECTORIO VIRTUAL para el acceso a Public:

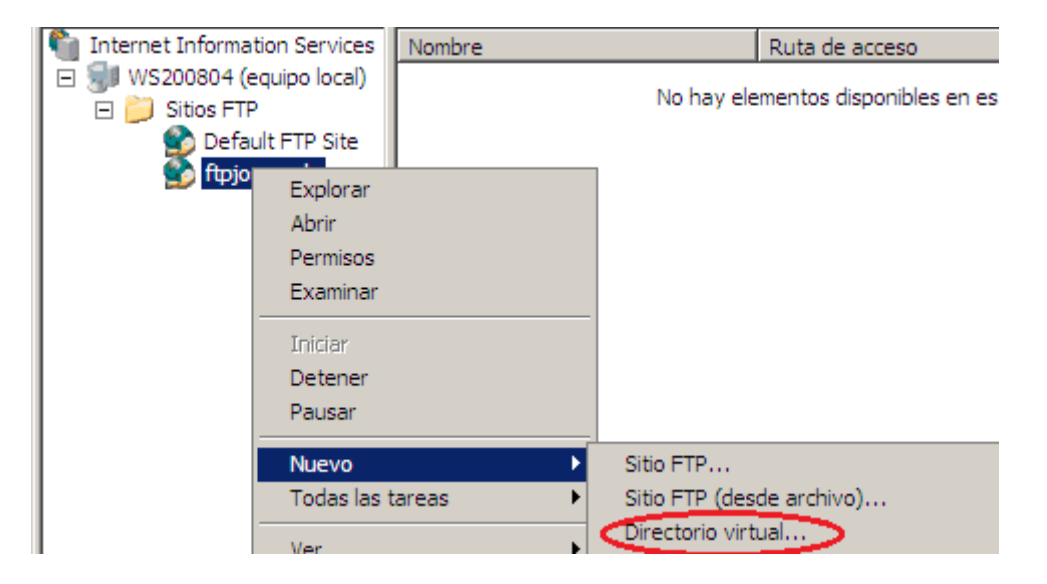

Observamos como inicializamos un asistente y le damos un alias:

| Asistente para crear un                                                             | Asistente para crear un directorio virtual                                                                                                    |  |  |  |
|-------------------------------------------------------------------------------------|----------------------------------------------------------------------------------------------------|--|--|--|
| directorio virtual                                                                  | Alias del directorio virtual<br>Especifique un nombre corto o un alias para este directorio virtual.                                                                                        |  |  |  |
| Este asistente le ayudará a crear un nuevo directorio virtual<br>en este sitio FTP. | Escriba el alias que desea utilizar para obtener acceso a este directorio virtual. Aplique<br>las mismas convenciones de nomenclatura que utiliza para los directorios.<br>Alias:<br>Public |  |  |  |

A continuación especificamos la ruta del directorio del nuevo sitio virtual.

| Asisten              | te para crear un directorio virtual                                                               |          |
|----------------------|---------------------------------------------------------------------------------------------------|----------|
| <b>Direct</b><br>تان | orio de contenido del sitio FTP<br>ónde se ubica el contenido que desea publicar en el sitio FTP? |          |
| Es                   | criba la ruta del directorio que contiene el contenido de este sitio FT                           | Ρ.       |
| Ru                   | ta de acceso:                                                                                     |          |
| C                    | \inetpub\ftproot\LocalUser\Public                                                                 | Examinar |

Luego elegimos los permisos, al ser directorio publico solo<u>permitiremos lectura, que es</u> indicativo de descargar y NO seleccionamos escritura indicativo de subida.

| Asistente para crear un directorio virtual                                                                  |                                   |  |  |  |
|----------------------------------------------------------------------------------------------------|-----------------------------------|--|--|--|
| Permisos de acceso de directorio virtual<br>Establecer los permisos de acceso para este directorio virtual. |                                   |  |  |  |
| Ha                                                                                                    | abilitar los siguientes permisos: |  |  |  |
|                                                                                                    | Lectura                           |  |  |  |
|                                                                                                    | Escritura                         |  |  |  |
|                                                                                                    |                                   |  |  |  |

Finalizamos el asistente:

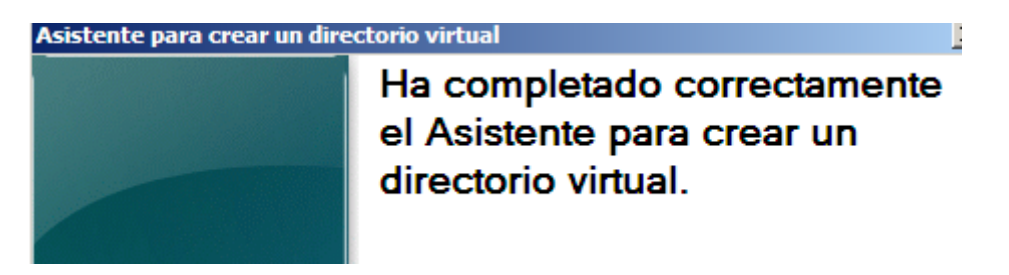

UD5 Actividad 2 Instalación y configuración del servidor FTP ISS en Windows 2008 Serve

Luego otorgamos permisos al directorio especificado:

| Nombre 🔺 | 🐌 Propiedades de Public                                  |   |
|----------|----------------------------------------------------------|---|
| Public   | Ge 🎴 Permisos de Public                                  | 2 |
|          | N Seguridad                                              |   |
|          | Nombre de objeto: C:\inetpub\ftproot\LocalUser\Public    |   |
|          | Nombres de grupos o usuarios:                            |   |
|          | & CREATOR OWNER                                          |   |
|          | SYSTEM                                                   |   |
|          | Advantadores (110201804 (Administradores)                |   |
|          | F (Chromosource and Annologian                           |   |
|          | Suanos (W320004 (Osuanos)     Suanos (W3200004 (Osuanos) |   |
|          | F                                                        |   |

#### COMPROBAMOS

Nos dirigimos a un cliente Windows 7 comprobamos si tenemos acceso.

```
C:\Users\Administrador>ftp 10.33.4.2
Conectado a 10.33.4.2.
220 Microsoft FTP Service
Usuario (10.33.4.2:(none)): anonymous
331 Anonymous access allowed, send identity (e-mail name) as password.
Contraseña:
230 Anonymous user logged in.
ftp> 1s
200 PORT command successful.
150 Opening ASCIL mode data connection for file list.
archivo-anonymous.txt
226 Transfer complete.
ftp: 23 bytes recibidos en 0,00 segundos 23000,00 a Kbytes/s.
ftp>
```

#### En cuarto, se permitirán conexiones de usuarios locales.

- Los usuarios locales podrán descargar archivos.
- Los usuarios locales podrán subir archivos.
- Solo se podrán conectar los usuarios jose y ana.
- Los usuarios locales estarán "enjaulados o aislados" en su directorio particular, es decir en el directorio C:\inetpub\ftproot\LocalUser\%username%

Comenzamos la práctica creando los usuarios requeridos en el ejercicio "jose y ana".

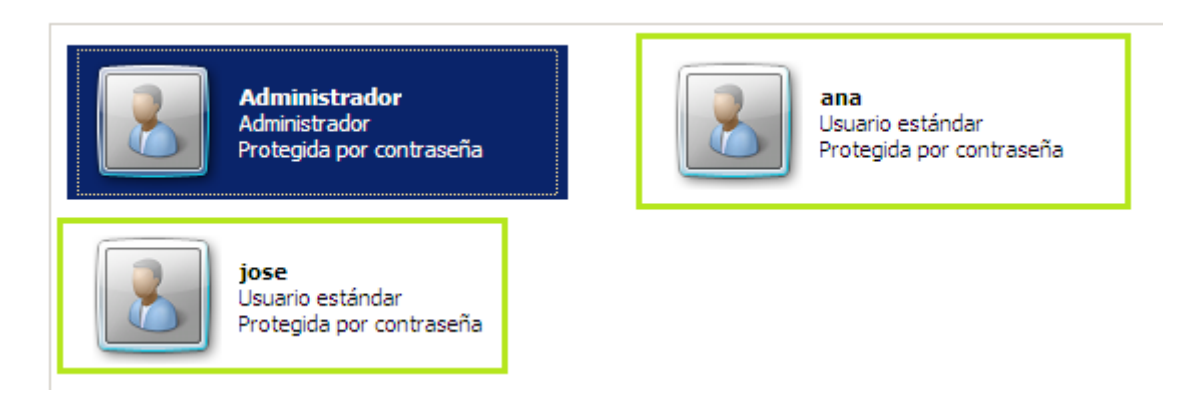

Continuamos creando los directorios con el nombre del usuario, con un fichero en cada uno.

| •                | Disco local (C:) 👻 inet | pub 👻 ftproot 👻 LocalUser | -    | •               | - 🛃   | Buscar           | _ |
|------------------|-------------------------|---------------------------|------|-----------------|-------|------------------|---|
| rramientas Ayuda |                         |                           |      |                 |       |                  |   |
| s                | ▼ 💽 Abrir               |                           |      |                 |       |                  |   |
| 1                | Nombre 🔺                | - Fecha modificación      | - Ti | po -            | Tamañ | io 👻 Etiquetas 🖯 | - |
|                  | 🃗 ana                   | 23/01/2012 16:31          | С    | arpeta de archi |       |                  |   |
|                  | 🃗 jose                  | 23/01/2012 16:31          | C    | arpeta de archi |       |                  |   |
|                  | Public 🔒                | 23/01/2012 15:51          | С    | arpeta de archi |       |                  | 0 |

Posteriormente agregamos un DIRECTORIO VIRTUAL para el acceso a jose:

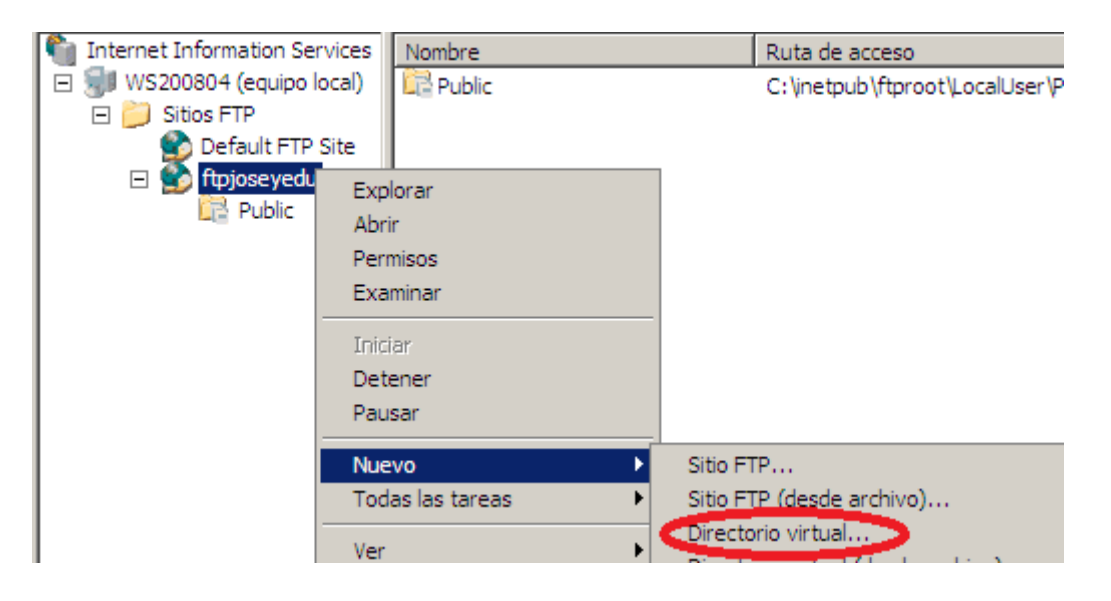

Alumno: José Jiménez Arias Módulo: Servicios de Red e Internet

Observamos como inicializamos un asistente y le damos un alias:

|                                                                                     | Asistente para crear un directorio virtual                                                                                                    |
|-------------------------------------------------------------------------------------|----------------------------------------------------------------------------------------------------|
| Asistente para crear un<br>directorio virtual                                       | Alias del directorio virtual<br>Especifique un nombre corto o un alias para este directorio virtual.                                                                                       |
| Este asistente le ayudará a crear un nuevo directorio virtual<br>en este sitio FTP. | Escriba el alias que desea utilizar para obtener acceso a este directorio virtual.<br>las mismas convenciones de nomenclatura que utiliza para los directorios.<br>Alia <u>s</u> :<br>jose |

A continuación especificamos la ruta del directorio del nuevo sitio virtual.

| Asistente para crear un directorio virtual                                                                |
|----------------------------------------------------------------------------------------------------|
| Directorio de contenido del sitio FTP<br>¿Dónde se ubica el contenido que desea publicar en el sitio FTP? |
| Escriba la ruta del directorio que contiene el contenido de este sitio FTP.<br><u>R</u> uta de acceso:    |
| C:\inetpub\ftproot\LocalUser\jose Examinar                                                                |

Luego elegimos los permisos, al ser directorio publico <u>permitiremos lectura, que es indicativo</u> <u>de descargar y escritura indicativo de subida.</u>

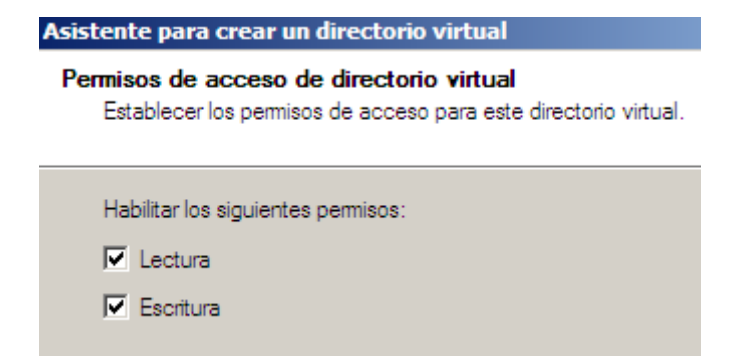

Finalizamos el asistente:

| Asistente para crear un directorio virtual |                                                                                  |  |
|--------------------------------------------|----------------------------------------------------------------------------------|--|
|                                            | Ha completado correctamente<br>el Asistente para crear un<br>directorio virtual. |  |

2011-2012

Luego otorgamos permisos al directorio especificado:

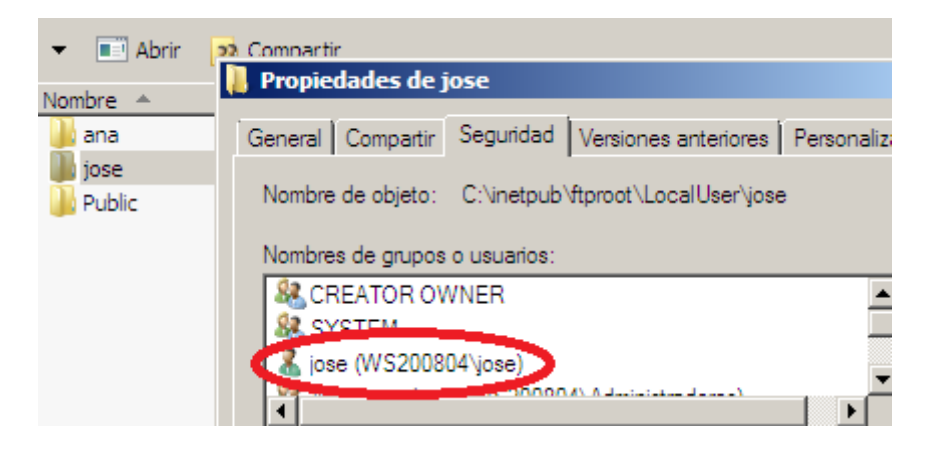

#### COMPROBAMOS

Nos dirigimos a un cliente Windows 7 comprobamos si tenemos acceso.

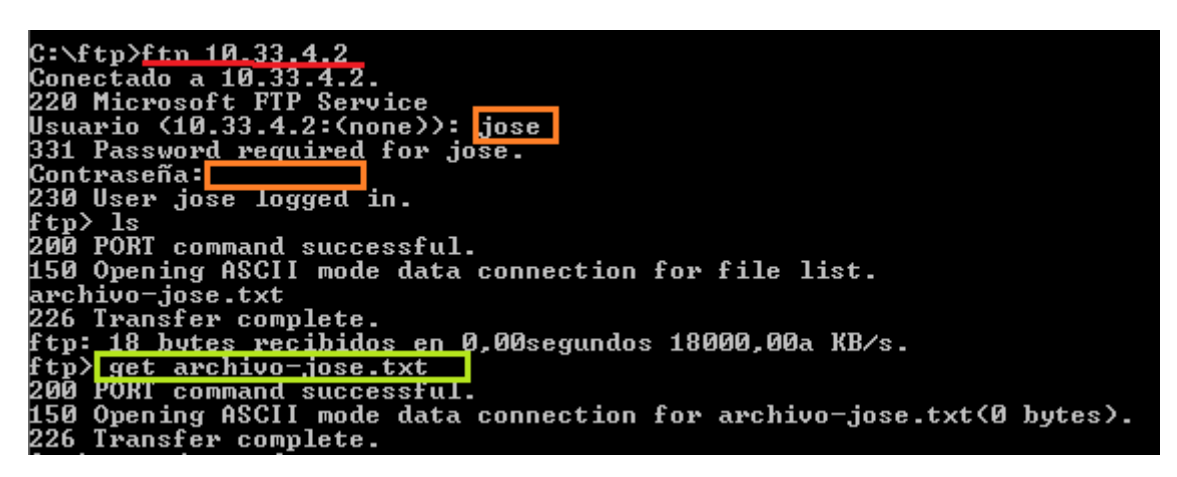

🛍 Internet Information Services Nombre Ruta de acceso WS200804 (equipo local) 📴 Public C: \inetpub \ftproot \LocalUser \P 🖃 📁 Sitios FTP Default FTP Site ftpjoseyedu E 🛸 Explorar Public Abrir Permisos Examinar Iniciar Detener Pausar Nuevo Þ Sitio FTP... Sitio FTP (desde archivo)... Todas las tareas ۲ Directorio virtual... 🔵 Ver ۲

Posteriormente agregamos un DIRECTORIO VIRTUAL para el acceso a ana:

Observamos como inicializamos un asistente y le damos un alias:

| Asistente para crear un                                                             | Asistente para crear un directorio virtual                                                                                                    |  |  |
|-------------------------------------------------------------------------------------|----------------------------------------------------------------------------------------------------|--|--|
| directorio virtual                                                                  | Alias del directorio virtual<br>Especifique un nombre corto o un alias para este directorio virtual.                                                                     |  |  |
| Este asistente le ayudará a crear un nuevo directorio virtual<br>en este sitio FTP. | Escriba el alias que desea utilizar para obtener acceso a este directorio virtual<br>las mismas convenciones de nomenclatura que utiliza para los directorios.<br>Alias: |  |  |
|                                                                                     | ana                                                                                                    |  |  |

A continuación especificamos la ruta del directorio del nuevo sitio virtual.

| Asistente para crear un directorio virtual                                                                |
|----------------------------------------------------------------------------------------------------|
| Directorio de contenido del sitio FTP<br>¿Dónde se ubica el contenido que desea publicar en el sitio FTP? |
| Escriba la ruta del directorio que contiene el contenido de este sitio FTP.                               |
| Ruta de acceso:                                                                                           |
| C:\inetpub\ftproot\LocalUser\ana Examinar                                                                 |

Luego elegimos los permisos, al ser directorio publico <u>permitiremos lectura, que es indicativo</u> <u>de descargar y escritura indicativo de subida.</u>

2011-2012

| Asistente para crear un directorio virtual                                                                 |  |  |
|----------------------------------------------------------------------------------------------------|--|--|
| ermisos de acceso de directorio virtual<br>Establecer los permisos de acceso para este directorio virtual. |  |  |
| Habilitar los siguientes permisos:                                                                         |  |  |
| C Lectura                                                                                                  |  |  |
| Escritura                                                                                                  |  |  |
|                                                                                                    |  |  |

Finalizamos el asistente:

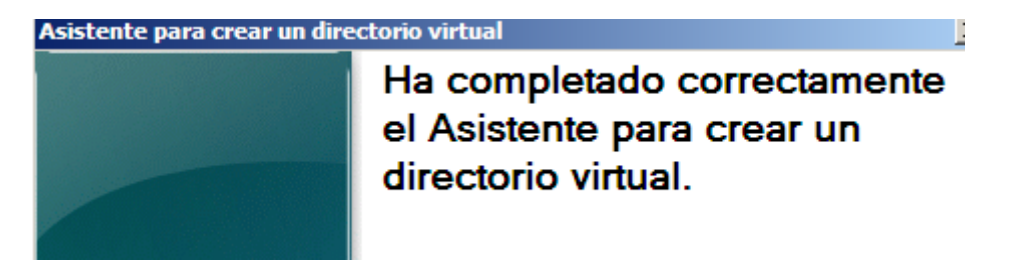

Luego otorgamos permisos al directorio especificado:

| 🅌 Permisos de ana                   |                   |         |
|-------------------------------------|-------------------|---------|
| Seguridad                           |                   |         |
| Nombre de objeto: C:\inetpub\ftproc | ot\LocalUser\;    | ana     |
| Nombres de grupos o usuarios:       |                   |         |
| CREATOR OWNER                       |                   |         |
| & Administradores (WS200804\Adr     | ninistradores)    |         |
| ana (WS200804\ana)                  |                   |         |
| Restance (WS200804 (Osuanos)        |                   |         |
|                                     | Agregar           | Quitar  |
| Permisos de ana                     | Permitir          | Denegar |
| Lectura y ejecución                 | $\mathbf{\nabla}$ |         |
| Mostrar el contenido de la carpeta  |                   |         |
| Lectura<br>Escritura                | × ×               |         |
| Permisos especiales                 |                   | Ë 🚽     |

2011-2012

#### COMPROBAMOS

Nos dirigimos a un cliente Windows 7 comprobamos si tenemos acceso.

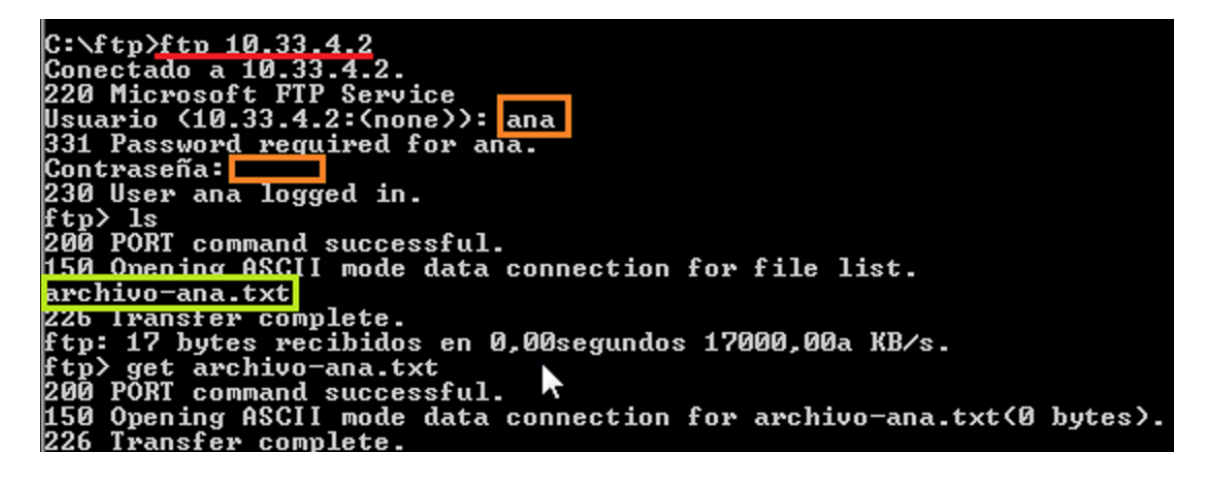

Continuamos con las configuraciones generales.

En quinto, el mensaje de bienvenida del servidor será: "Bienvenido al servicio FTP IIS de la red virtual 04 JOSE Y EDU".

| rador de Int                                                    | Propiedades de ftpjoseyedu                                        | 2 |
|-----------------------------------------------------------------|-------------------------------------------------------------------|---|
| Acción Vei                                                      |                                                                   |   |
|                                                                 | Directorio particular Seguridad de directorios                    |   |
| 💷   🦱 (                                                         | Sitio FTP Cuentas de seguridad Mensajes                           |   |
| nformation Se<br>0804 (equipo                                   | Mensajes de sitio FTP                                             |   |
| tios FTP                                                        | Titular:                                                          |   |
| Default FTP<br>ftpjoseyedu<br>j 🔐 jose<br>j 🔐 ana<br>j 🔐 Public |                                                                   |   |
|                                                                 | Bienvenida:                                                       |   |
|                                                                 | Bienvenido al servidor FTP IIS de la red virtual 04<br>JOSE Y EDU |   |
|                                                                 |                                                                   |   |

| s 📻 🖌 🖌 👘      | Directorio          | ai uculai                    | ocyunuau | ue directorios |
|----------------|---------------------|------------------------------|----------|----------------|
|                | Sitio FTP           | Cuentas de segur             | ridad    | Mensajes       |
| Information Se | -1 -10 -11 -1       |                              |          |                |
| 0804 (equipo   | Identificación de s | Ito FIP                      |          |                |
| Default FTP    | Descripción:        | ftpjoseyedu                  |          |                |
| ftpioseyedi    | Dirección IP:       | 10.33.4.2                    |          | -              |
| E 🔡 ana        | Puerto TCP:         | 21                           |          |                |
| E 📴 Public     | -                   |                              |          |                |
|                | Conexiones de siti  | o FTP                        |          |                |
|                | C Ilimitada         |                              |          |                |
|                | Limitadas a:        |                              |          | 100.000        |
|                | Tiempo de espera    | a de conexión (en segundos): |          | 3.000          |
|                |                     |                              |          |                |

#### En sexto, el tiempo de espera de conexión: 3000 (segundos).

#### En séptimo, límite de cuota a 5 MB.

Las cuotas se han de realizar a nivel de sistema operativo, para ellos nos dirigimos a la unidad donde residen los directorios:

| mientas Ayuda        |                       | 🐲 Propiedades de | Disco local (C:)          |                                | ×                |
|----------------------|-----------------------|------------------|---------------------------|--------------------------------|------------------|
| 🔹 🧹 Propiedades      | j🛃 Pro                | General          | Herramientas              | Hardware                       | Compartir        |
| Nombre               | - Tip                 | Seguridad        | Instantáneas              | Versiones anteriores           | Cuota            |
| Unidades de disco d  | <b>duro (1</b><br>Dis | Estado: E        | sistema de cuota de disc  | co está activado               |                  |
| Dispositivos con alı | macena                | 🕢 Habilitar la   | administración de cuota   |                                |                  |
| 🚽 Unidad de disquete | ( Un                  | 🗌 Denegar e      | spacio de disco a usuario | os que superen el límite de cu | uota             |
| 🕌 Unidad de CD (D:)  | Un                    | Seleccionar el   | límite de cuota predetem  | ninado para nuevos usuarios    | en este volumen: |
|                      |                       | 🔿 No limita      | ar uso de disco           |                                |                  |
|                      |                       | 💿 Limitar e      | spacio de disco a         | 5 МВ                           | •                |

2011-2012

En octavo lugar, no se permitirán las conexiones desde la IP 10.33.4.20 (windows Xp).

|                                       | Propiedades de ftpjose                      | eyedu                                             |                                    |          |
|---------------------------------------|---------------------------------------------|---------------------------------------------------|------------------------------------|----------|
| Acción Vei                            |                                             |                                                   |                                    |          |
|                                       | Sitio FTP                                   | Cuentas de segurid                                | ad                                 | Mensajes |
| 🖭   🦱 (                               | Directorio par                              | ticular                                           | Seguridad de dire                  | ctorios  |
| formation Se<br>304 (equipo<br>os FTP | Restricciones de acce<br>De forma predeterm | eso de direcciones TCP/IP —<br>inada, a todos los | <ul> <li>Concederá el a</li> </ul> | cceso    |
| ftpiosevedu                           | Excepto a los siguier                       | ntes:                                             | C Denegará el ac                   | ceso     |
| i jose                                | Acceso                                      | Dirección IP (máscara de su                       | bred)                              |          |
| 📭 ana                                 | 🔒 Denegado                                  | 🔜 10.33.4.10                                      |                                    | Agregar  |
|                                       |                                             |                                                   |                                    | Quitar   |

Por último los puertos que usan los clientes en los ficheros de log.

|                       | Propiedades de registro               |
|-----------------------|---------------------------------------|
| ormation Se           | General Avanzadas                     |
| 304 (equipo<br>)s FTP | Opciones de registro extendidas:      |
| Default FTP           | 🗌 Fecha (date)                        |
| ftpjoseyedu           | ✓ Hora (time)                         |
| 🚰 jose                | Propiedades extendidas                |
| 🚰 ana                 | ···· ✓ Dirección IP de cliente (c-ip) |
| 📴 Public              | Nombre de usuario (cs-username)       |
|                       | Nombre de servicio (s-sitename)       |
|                       | Nombre de servidor (s-computername)   |
|                       | Dirección IP de servidor (s-ip)       |
|                       | verto de servidor (s-port)            |
|                       | Método (cs-method)                    |